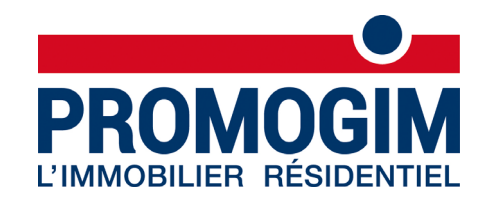

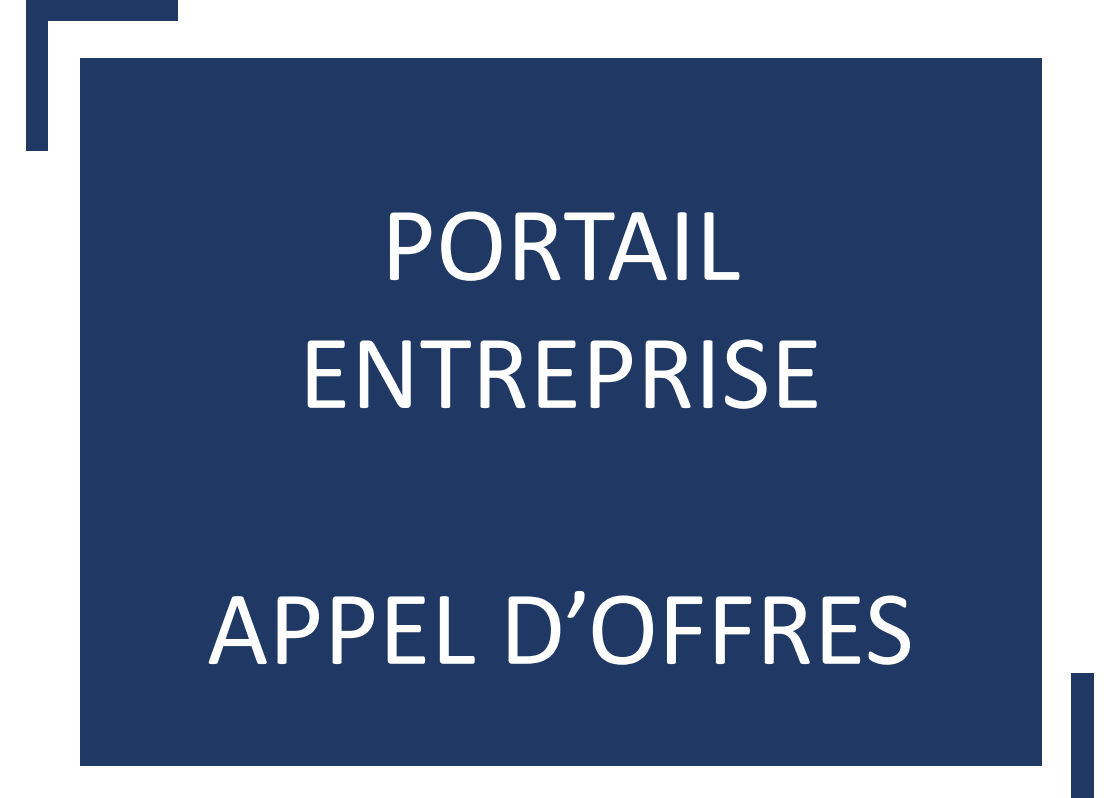

Comment se connecter à la plateforme entreprise ?

## SE CONNECTER

| 1 | Accé |
|---|------|
| U | http |

ccéder à la plateforme entreprises : ttps://entreprise.promogim.fr/

Créer votre mot de passe Cliquez sur « mot de passe oublié »

## **Portail Entreprises**

Veuillez saisir votre adresse e-mail pour recevoir une demande de réintialisation de votre mot de passe

|  | 1.000 |
|--|-------|
|  | 623   |
|  | 10    |
|  | 1000  |
|  | ~     |
|  |       |
|  |       |
|  |       |
|  |       |

m.delcour.promogim@gmail.com

Indiquez l'adresse mail de réception de la consultation du DCE de l'opération

Annuler Envoyer

Vous allez recevoir un mot de passe temporaire.

Pour personnaliser votre mot de passe : 6 caractères minimum, 1 majuscule, 1 caractère spécial, (ex : Martin%65)

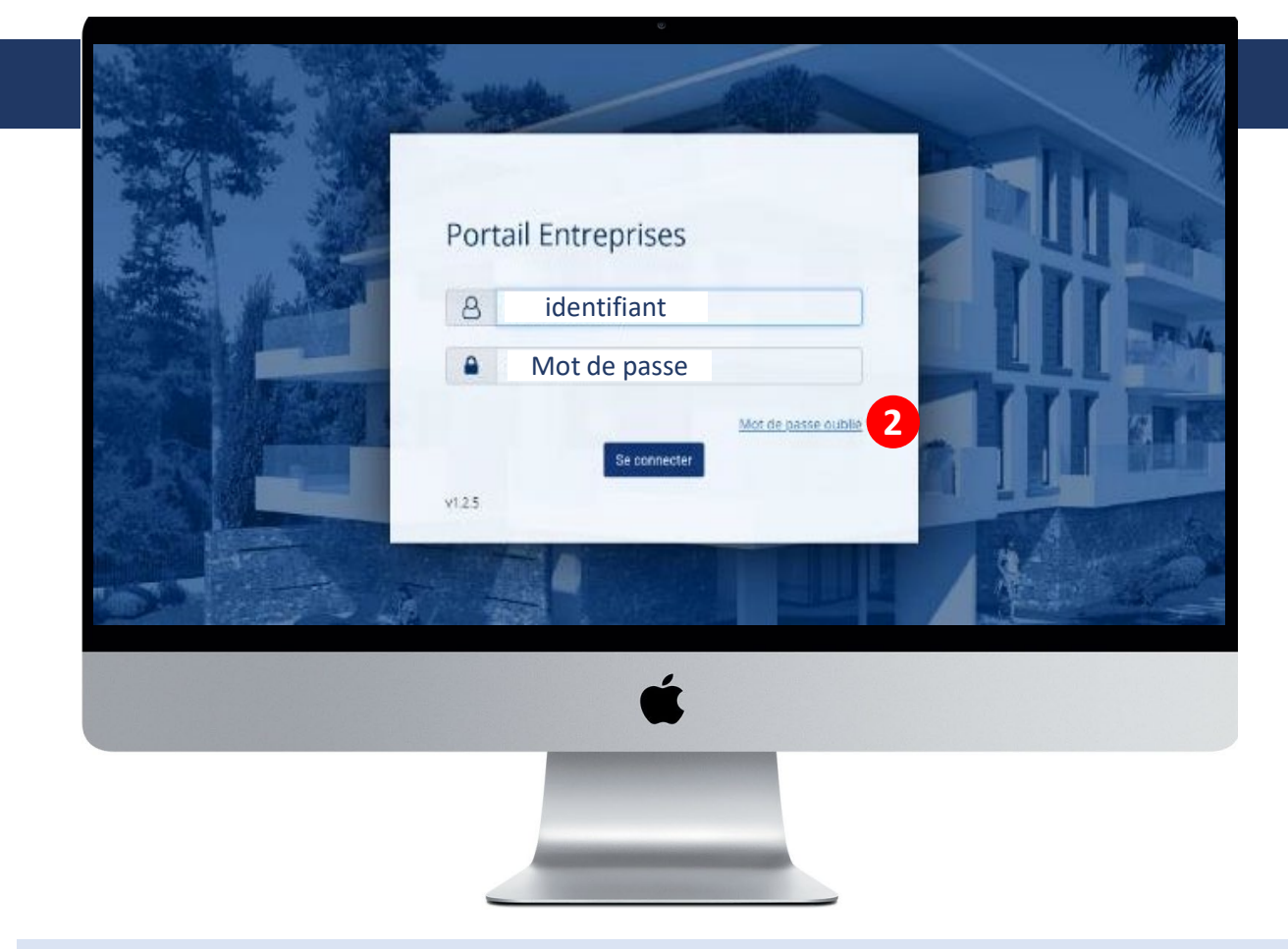

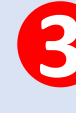

Retourner sur la plateforme : <u>https://entreprise.promogim.fr/</u> Renseigner votre **identifiant et nouveau mot de passe** 

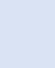

*Votre identifiant est l'adresse mail sur laquelle vous avez reçu l'avis de consultation et votre nouveau mot de passe* 

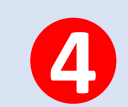

## Cliquer sur « <mark>se connecter</mark> »